## tomoLinks の連絡帳機能で

複数の保護者アカウントを紐付ける方法について

令和3年(2021年)9月5日(日)に tomoLinks のバージョンアップを実施し、連絡帳機能にお ける保護者アカウントで、複数の兄弟姉妹の保護者アカウントを紐付けることで、簡単にお子様が 在籍されるクラスの連絡内容を確認することができます。

アカウントの紐付け方法については、以下のマニュアルを参照のうえ、設定いただきますようお 願いいたします。

| 複数の保護者アカウントを紐付ける方法について             |                                             |  |
|------------------------------------|---------------------------------------------|--|
| 複数の保護者アカウントを紐付けるうえで、以下の作業を行ってください。 |                                             |  |
| ・お子様1人に対して、1つの保護者アカウントを作成する。       |                                             |  |
| (作成方法は別マニュアルをご参照ください。)             |                                             |  |
| tomoLinks © デモ用1                   | 上記で生成された保護者用アカウントでロ<br>グインした後、「その他」をタップ(クリッ |  |
| リント 先生への連絡 その他                     | ク)してください。                                   |  |
| \$ 9月6日月曜日 >                       |                                             |  |
| 欠席連絡 もっと見る >                       |                                             |  |
| 種別 欠席                              |                                             |  |
| 日付 2021/08/23                      |                                             |  |
| 時間 1日                              |                                             |  |

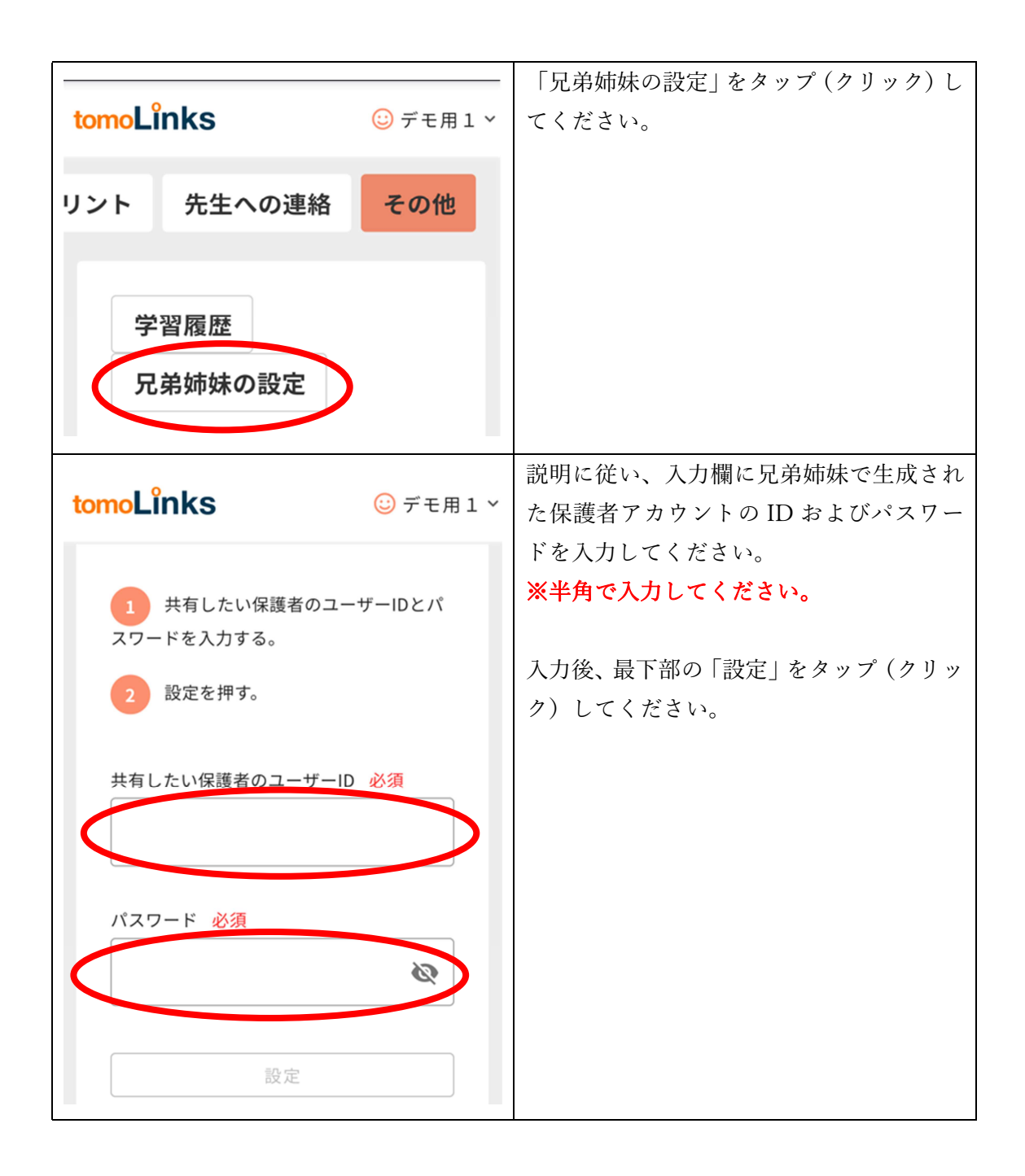

| tomol inks 页于用5 表示名                                                                                                   |                                                 |
|----------------------------------------------------------------------------------------------------|-------------------------------------------------|
| トップ       欠席遅刻       デモ用1       うにな         く       9月6日月曜       ライセンス表記       ログアウト         欠席連絡       もっと見る       > | をタップ (クリック) すると、表示し<br>カウントを選択することができるよ<br>ります。 |